# AUS 2022年秋期商品·用度合同展示会

## 8月開催決定に伴う登録情報ご確認のお願い

※AJS2022年春期展示会(2月)にご出展申込の企業様へ※

### 1. 開催スケジュールについて

「AJS2022年秋期商品・用度合同展示会」を下記の日程で開催いたします。

※本年度より、AJS展示会は秋期の年1回開催となり、2022年度は本案内の展示会のみの開催となります。

[1] 開催日時: 2022年8月25日(木)9: 30~15: 30 (搬入・コマ設営は前日の8月24日(水)と25日(木)7:00~8:30です。)

[2] 開催場所:京都府総合見本市会館 京都パルスプラザ 京都市伏見区竹田鳥羽殿町5

## 2. 登録情報確認のお願い

# 2022年春期展示会(2月)用にご登録いただいた出展内容およびオプション備品等の情報は、 8月の展示会に引き継いでおります。

2022年春期展示会申込時に「参加・不参加登録フォーム」よりご登録いただきました企業情報、 出展内容(コマ数・タイプ、テーマ等)は、下記URLよりご確認いただけます。

該当の企業様は変更の有無にかかわらず、事務局(s-ajs2022@sakurain.co.jp)より

5月9日(月)に展示会ご担当者様宛にお送りしたメールに記載のIDとパスワードにて、確認ページ にログインし、ご登録済みの企業情報・出展内容について**5月27日(金)まで**に必ずご確認ください。

【登録内容確認ページ】※AJS2022年春期展示会(2月)時ご案内のURLとは異なります。 https://miceform.jp/a-ajs2022/

【変更可能期間】

2022年5月9日(月)~5月27日(金)

※上記期間以降の変更はお受けできません。

## 【変更可能な項目】

・企業情報の登録:会社名および参加・不参加選択項目以外の全て

・出展部門登録:詳細テーマ(社名板記載なし)のみ ※会社名、出展部門、コマ数、訴求テーマ、社名板表記は変更できません。

※それ以外の項目の変更や出展にかかるご質問につきましては、 下記コプロ株式会社の担当者までご連絡ください。

<問い合わせ> コプロ株式会社 商品事業部 販促・品質管理グループ 直通 TEL: 090-4270-0362(小栗)/ 080-3798-0362(岡本) Mail: eigyou@ajs.gr.jp

WEBページの操作方法について不明点がございましたら、次ページ以降の「AJS2022年春期商品 ・用度合同展示会 参加・不参加登録フォームのご案内」をご参考ください。 本マニュアルは「AJS2022 年春期商品・用度合同展示会」用に作成されたものです。 8 月開催の 2022 年秋期展示会の内容・スケジュール等とは異なりますので、あくまで基本的な操作の 参考用としてご利用ください。(一部表記等が変更となっている箇所もございます) ※2022 年秋期展示会では、すでに登録済みの春期展示会の内容を引き継ぐため、変更できない項目が ございます。詳細は、実際の WEB ページ上でご確認ください。

0000年11日15日

# 参加・不参加登録フォームのご案内

<参加・不参加登録フォーム URL>https://miceform.jp/s-ajs2022/

※お手数ですが出展を希望されない場合もログインいただき、「不参加」のご登録をお願いいたします。

#### 【推奨動作環境】

パソコン: Windows / 8 / 10、MAC

ブラウザ: 一般的なブラウザ(Chrome、Firefox、Safari、Microsoft Edge など)で使用できます。

※Internet Explorer をご利用の場合、ご登録できない場合がございます。お手数ですが他のブラウザをご利用ください。 JavaScript: JavaScript が OFF になっている場合、フォームが正常に動作せず送信ができないため、JavaScript を ON (有効)に設定いただきますようお願いいたします。

**ソフトウェア**: PDF ファイルなどを閲覧いただくためには、Adobe Reader と Flash Player が必要となります。 ※推奨動作環境以外でご利用の場合には、一部機能が使用できない可能性がございますのでご了承ください。

# AJS2022 年春期商品・用度合同展示会 参加・不参加登録フォームのご案内 目次

|   | コグイン画面について                 |       |
|---|----------------------------|-------|
| V | ●ログイン ID とパスワードについて        | -2-   |
|   | 出展のご希望 ( 参加・不参加 ) のご登録について |       |
| 9 | ●各項目の確認・出展の選択について          | - 3 - |
| • | ●出展を希望されない企業様について          | - 3 - |
|   | ●請求先情報の確認・個人情報の取り扱いについて    | -4-   |
|   | 登録内容(企業情報、出展のご希望)の確認       |       |
|   | ●ご入力内容の確認                  | - 5 - |
|   | 出展内容のご入力                   |       |
|   | ●出展部門、コマ選択について             | -6-   |
| ( | ●部門ごとの詳細入力                 | -7-   |
| • | ●自動返信メールが届かない場合            | -8-   |
|   | 复数部門に出展を希望する場合             |       |
|   | ●複数部門に出展されたい場合             | -9-   |

※登録情報確認フォームの登録期限は2021年12月3日(金)です。

1 ログイン画面について

#### 1. ログイン ID とパスワードについて

お手元に届いた ID・パスワードの通知メールに記載の
 参加・不参加登録フォーム URL にアクセスし、「参加・
 不参加のご登録はこちら」をクリックしてください。

※ご出展されない場合も必ず一度ログインしていただき 【**不参加】(出展しない)**を選択してください。

※オプション備品は 2022 年 1 月 7 日以降、「オプション備品のお申 込みはこちら」からお申込みいただけます。

※ログイン ID・パスワードの入力はコピー&ペーストを推奨いたし ます。

もし操作がご不明な場合や、パスワードがわからなくなった場合には下記にお問い合わせください。

#### 当サイト運営代行会社

AJS2022 年春期商品・用度合同展示会 事務局 (サクラインターナショナル(株)内) ・担当:一圓(いちえん)、矢野 ・E-mail:s-ajs2022@sakurain.co.jp

- Tel : 050-5804-1338
- ・受付時間:10:00~17:00
- (12:00~13:00、土日・祝日を除く)

 ・ログイン ID とパスワードを入力後、オレンジ色の【ロ グインする】ボタンをクリックして次ページにお進み ください。

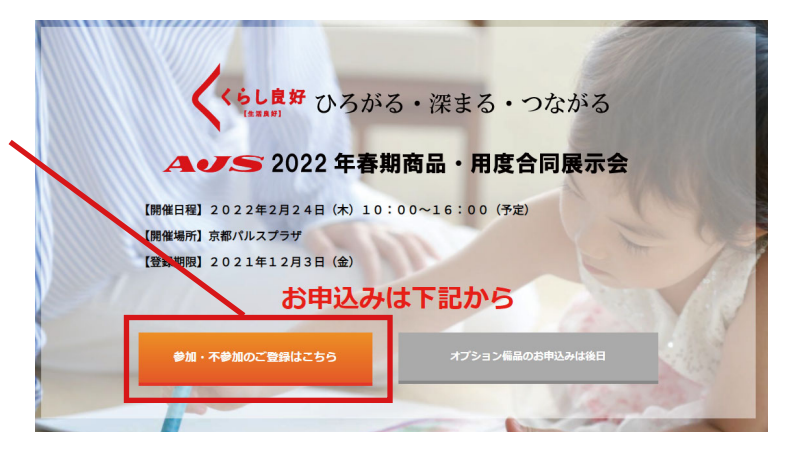

|                                                                                                    |                                                                                                    |                                                                                                    |                                                                                               | 12330(1)                                                                                          |                                                                                                    |
|----------------------------------------------------------------------------------------------------|----------------------------------------------------------------------------------------------------|----------------------------------------------------------------------------------------------------|-----------------------------------------------------------------------------------------------|---------------------------------------------------------------------------------------------------|----------------------------------------------------------------------------------------------------|
| Α                                                                                                    | JS2022年春期商品                                                                                                    | 品・用度合同                                                                                                 | 展示会 参加・                                                                                       | 不参加登録                                                                                             | ログインページ                                                                                                    |
| 参加・不参                                                                                                    | 加登録 ログインページにアクセ                                                                                                    | セスいただきありがと                                                                                             | うございます。                                                                                       |                                                                                                   |                                                                                                    |
| AJS2022年                                                                                                    | 春期商品・用度合同展示会への                                                                                                    | )出展ご希望の有無を                                                                                             | 確認させていただいて                                                                                    | おります。                                                                                             |                                                                                                    |
| ※出展を希望                                                                                                    | 望されない場合も不参加のご登                                                                                                    | 登録をいただく必要が                                                                                             | ございます。                                                                                        |                                                                                                   |                                                                                                    |
| ト記にロク                                                                                                    | インIDとバスワードをこ人力の                                                                                                    | )上、ロクインし(情                                                                                             | 報をこ金球くたさい。                                                                                    | 10月20日 10-1                                                                                       |                                                                                                    |
| 「小田の一                                                                                                    | 参加豆塚ノオームのこ条内」の<br>安中】のダウンロードはこちら                                                                                                    |                                                                                                    |                                                                                               | 加豆球ノオームのし、                                                                                        | 案内』 ダワンロート                                                                                                 |
|                                                                                                    | жм <b>,</b> 08920-Расоб                                                                                                    |                                                                                                    |                                                                                               |                                                                                                   | I                                                                                                    |
|                                                                                                    | ログインID                                                                                                    |                                                                                                    |                                                                                               |                                                                                                   |                                                                                                    |
|                                                                                                    |                                                                                                    |                                                                                                    |                                                                                               |                                                                                                   |                                                                                                    |
|                                                                                                    |                                                                                                    |                                                                                                    |                                                                                               |                                                                                                   |                                                                                                    |
|                                                                                                    | パスワード                                                                                                    |                                                                                                    |                                                                                               |                                                                                                   |                                                                                                    |
|                                                                                                    |                                                                                                    |                                                                                                    |                                                                                               |                                                                                                   |                                                                                                    |
| / L                                                                                                    |                                                                                                    |                                                                                                    |                                                                                               |                                                                                                   |                                                                                                    |
|                                                                                                    |                                                                                                    |                                                                                                    |                                                                                               |                                                                                                   |                                                                                                    |
|                                                                                                    |                                                                                                    | C                                                                                                    | 1グインする                                                                                        |                                                                                                   | l                                                                                                    |
| / L                                                                                                    |                                                                                                    |                                                                                                    | リグインする                                                                                        |                                                                                                   |                                                                                                    |
|                                                                                                    | (動作環境]                                                                                                    | C                                                                                                    | ログインする                                                                                        |                                                                                                   |                                                                                                    |
| 【推奨パソ:                                                                                                    | 【動作環境】<br>コン:Windows/8/10、№                                                                                                    | MAC                                                                                                    | ログインする                                                                                        |                                                                                                   |                                                                                                    |
| 【推奨<br>パソ:<br>ブラ・                                                                                               | <b>勤作環境】</b><br>コン:Windows/8/10、N<br>ウザ:一般的なブラウザ(I                                                                                                    | MAC<br>Chrome、Firefox、                                                                                 | パプインする<br>Safari、Microsoft                                                                    | :Edge など)で使                                                                                       | 目できます。                                                                                                    |
| 【推奨<br>パソ:<br>ブラ!<br>※Int                                                                                       | 【動作環境】<br>コン:Windows / 8 / 10、M<br>ウザ: 一般的なブラウザ(<br>remet Explorerをご利用の場                                                                                                    | ローロック MAC<br>Chrome、Firefox、<br>場合、ご登録できな                                                              | ログインする<br>Safari、Microsoft<br>い場合がございます                                                       | : Edge など)で使り<br><b>す。お手数ですが代</b>                                                                 | 目できます。<br>3 <b>のブラウザをご利</b> 月                                                                              |
| 【推奨<br>パソ:<br>ブラ <sup>・</sup><br>※Int<br>ださい                                                                    | (動作環境)<br>コン:Windows / 8 / 10、N<br>ウザ:一般的なブラウザ(<br>ernet Explorerをご利用の知<br>い。                                                                                                    | MAC<br>Chrome、Firefox、<br>場合、ご登録できな                                                                    | ログインする<br>Safari、 Microsoft<br>い場合がございます                                                      | Edge など)で使り<br><b>ち。お手数ですが他</b>                                                                   | 目できます。<br>1のブラウザをご利用                                                                                       |
| 【推奨<br>パソ:<br>プラ <sup>・</sup><br>※Int<br>ださ(<br>Java!                                                           | 動作環境】<br>コン:Windows/8/10、N<br>ウザ:一般的なブラウザ(<br>remet Explorerをご利用の場<br>い。<br>Script: JavaScriptがOFFに                                                                                             | MAC<br>Chrome、Firefox、<br>場合、ご登録できな<br>こなっている場合、                                                       | リグインする<br>Safari、Microsoft<br>い場合がございます<br>フォームが正常に軽                                          | ・Edge など)で使<br><b>す。お手数ですが他</b><br>が作せず送信ができ                                                      | 目できます。<br>1のブラウザをご利用                                                                                       |
| 【推奨<br>パソ:<br>プラゥ<br>※Int<br>ださい<br>Java!<br>をON                                                                | <b>社動作環境】</b><br>コン: Windows / 8 / 10、1<br>ウザ:一般的なブラウザ(<br>ernet Explorerをご利用のよ<br>い。<br>Script: JavaScriptがOFFに<br>く (有効)に設定いただきま                                                              | MAC<br>Chrome、Firefox、<br>場合、ご登録できな<br>こなっている場合、<br>すようお願いいた                                           | レダインする<br>Safari、Microsoft<br>い場合がございます<br>フォームが正常に重<br>します。                                  | ・Edge など)で使り<br>す。お手数ですが他<br>幼作せず送信ができ                                                            | 日できます。<br>Jのブラウザをご利用<br>さないため、JavaSci                                                                      |
| 【推奨<br>パソ:<br>ブラ・<br>※Int<br>ださ(<br>Java:<br>をON<br>ソフ                                                          | 130件環境]<br>コン: Windows/8/10、N<br>ウザ:一般的なブラウザ(<br>remet Explorerをご利用のよい。<br>Script: JavaScriptがOFFに<br>く有効)に設定いただきま<br>トウェア: PDFファイルな;                                                           | MAC<br>Chrome、Firefox、<br>暑合、ご登録できな<br>こなっている場合、<br>すようお願いいた<br>どを閲覧いただくが                              | レダインする<br>Safari、Microsoft<br>い場合がございます<br>フォームが正常に重<br>します。<br>colicは、Adobe R                | ・Edge など)で使<br><b>す。お手数ですが他</b><br>か作せず送信ができ<br>eader が必要となり                                      | 目できます。<br>」のブラウザをご利用<br>ないため、JavaScr<br>ります。                                                               |
| 【推奨<br>パソ:<br>ブラ・<br>※Int<br>ださし<br>Java:<br>をON<br>ソフ<br>:<br>※推奨                                              | 計動作環境] コン: Windows/8/10、N ウザ: 一般的なブラウザ( remet Explorerをご利用の い。 Script: JavaScriptがOFFに、 ( 有効) に設定いただきま トウェア: PDFファイルな  奨動作環境以外でご利用の                                                             | MAC<br>Chrome、Firefox、<br>場合、ご登録できな<br>になっている場合、<br>すようお願いいた<br>どを閲覧いただくた<br>場合には、一部機能                 | ダインする<br>Safari、Microsoft<br>い場合がございま:<br>フォームが正常に感<br>します。<br>こめには、Adobe R<br>iが使用できない可「     | ・Edge など)で使j<br><b>す。お手数ですが他</b><br>か作せず送信ができ<br>eader が必要となり<br>能性がございます <i>6</i>                | 目できます。<br>」の <b>ブラウザをご利</b> 戸<br>ないため、JavaSc<br>ります。<br>つてご了承ください、                                         |
| 【推奨<br>パソ:<br>ブラ・<br>※Int<br>ださい<br>Java:<br>をON<br>ソフ<br>※推動                                                   | おか環境] コン: Windows/8/10、N ウザ: 一般的なブラウザ( remet Explorerをご利用の い。 Script: JavaScriptがOFFに、 ( 有効) に設定いただきま トウェア: PDFファイルな  奨動作環境以外でご利用の                                                              | MAC<br>Chrome、Firefox、<br>場合、ご登録できな<br>になっている場合、<br>すようお願いいたくた<br>どを閲覧いただくた<br>場合には、一部機能               | ダインする<br>Safari、Microsoft<br>い場合がございま:<br>フォームが正常に感<br>します。<br>必めには、Adobe R<br>が使用できない可f      | ・Edge など)で使<br><b>す。お手数ですが他</b><br>か作せず送信ができ<br>eader が必要となり<br>能性がございますの                         | 目できます。<br>IO <b>ブラウザをご利</b> 用<br>ないため、JavaScr<br>ります。<br>Dでご了承ください。                                        |
| 【推奨<br>パソ:<br>プラ・<br>※Int<br>ださ(<br>Java:<br>をON<br>ソフ<br>※推動                                                   | 社動作環境】 コン: Windows / 8 / 10、 N ウザ: 一般的なブラウザ( ernet Explorerをご利用の い。 Script: JavaScriptがOFFに、 ( 有効) に設定いただきま トウェア: PDFファイルな 奥動作環境以外でご利用の は                                                       | MAC<br>Chrome、Firefox、<br>る。ご登録できな<br>になっている場合、<br>すようお願いいた<br>どを閲覧いただくた<br>場合には、一部機能                  | ダインする<br>Safari、Microsoft<br>い場合がございます<br>フォームが正常に感<br>します。<br>こめには、Adobe R<br>いが使用できない可f     | ・Edge など)で使j<br><b>ち。お手数ですが他</b><br>か作せず送信ができ<br>eader が必要となり<br>能性がございますの                        | 目できます。<br>1 <b>のブラウザをご利月</b><br>ないため、JavaScr<br>ります。<br>つてご了承ください。                                         |
| 【推奨<br>パソ:<br>ブラ・<br>※Int<br>ださ(<br>Java:<br>をON<br>ソフ<br>※推想                                                   | おか環境】<br>コン: Windows/8/10、M<br>ウザ: 一般的なブラウザ(<br>ernet Exploreをご利用の<br>い。<br>Script: JavaScriptがOFFは、<br>( 有効) に設定いただきま<br>トウェア: PDFファイルな<br>奨動作環境以外でご利用のな<br>上の場件に関する事でのご不明成は下<br>調査・順応急調定る 教徒の | MAC<br>Chrome、Firefox、<br>場合、ご登録できな<br>になっている場合、<br>ごすようお願いいた<br>どを閲覧いただくた<br>場合には、一部機能<br>記までご連続ください、 | クインする<br>Safari、Microsoft<br>い場合がございます<br>します。<br>こめには、Adobe R<br>いが使用できない可<br>(/Trat Service | -Edge など)で使<br><b>5。お手数ですが他</b><br>が作せず送信ができ<br>eader が必要とな<br>態性がございます <i>G</i>                  | 目できます。<br>( <b>のブラウザをご利</b> 屛<br>ないため、JavaScr<br>)ます。<br>つてご了承ください。<br>*                                   |
| 【推奨<br>パソ:<br>ブラ・<br>※Int<br>ださ(<br>Java:<br>をON<br>ソフ<br>※推<br>#55022年の<br>*********************************** | 13) イ環境】 コン: Windows / 8 / 10、 N ウザ: 一般的なブラウザ( ernet Exploreでをご利用の い。 Script: JavaScriptがOFF( は、(有効) に設定いただきま トウェア: PDFファイルな 関動作環境以外でご利用のは この感性に関する事でのご不明点は下 調査: 「現在時間系を申認角 ープショブル(4) N         | AAC<br>Chrome、Firefox、<br>場合、ご登録できな<br>になっている場合、<br>ごすようお願いいた<br>どを閲覧いただくた<br>書合には、一部機能<br>記までご連絡ください。 | V/インする<br>Safari、Microsoft<br>い場合がございます<br>フォームが正常に重<br>します。<br>ためには、Adobe R<br>が使用できない可(     | ・Edge など)で使<br>す。お手数ですが他<br>が作せず送信ができ<br>eader が必要とない<br>能性がございますの<br>本りェブサイトは、CI<br>本りェブサイトは、CI  | 目できます。<br>(のブラウザをご利用<br>ないため、JavaScr<br>)ます。<br>つでご了承ください。<br>                                             |
| 【推奨<br>パソ:<br>ブラ・<br>※Int<br>ださ(<br>Java:<br>をON<br>ソフ<br>※推動<br>152022年間<br>りのラインタ・<br>超当:一覧<br>E-mail::を」     |                                                                                                    | MAC<br>Chrome、Firefox、<br>そう、ご登録できな<br>こなっている場合、<br>ごすようお願いいた<br>どを閲覧いただくた<br>場合には、一部機能<br>記までご連絡ください。 | ログインする<br>Safari、Microsoft<br>い場合がございます<br>フォームが正常に覧<br>します。<br>こめには、Adobe R<br>Sか使用できない可J    | Edge など)で使け<br>す。お手数ですが代<br>が作せず送信ができ<br>eader が必要とな<br>能性がございますの<br>人類等を確認していま<br>れたから送望信され<br>い | 日できます。<br>(の <b>ブラウザをご利</b> 月<br>(ないため、JavaSc<br>)ます。<br>Dでご了承ください。<br>(SSLサーバ環明最を使用し<br>ま<br>まますの、安心してご利用 |

#### <u>ログインができない場合</u>

ログイン ID とパスワードはお間違いないかご確認ください。
 ログイン ID とパスワードは半角英数字でご入力ください。大文字小文字にご注意ください。
 ログイン ID とパスワードの英数字の後にスペース(空白)が入っていないか、ご確認ください。
 CapsLock がかかっていないか、ご確認ください。
 それでもログインできない場合は AJS2022 年春期商品・用度合同展示会 事務局にお問い合わせください。

# 2 出展のご希望(参加・不参加)のご登録について

#### 1. マイページ内から企業情報の登録を選択

 マイページ内にある企業情報の登録、参加不参加登録を クリックしていただき、企業情報の登録に進んでください。

#### 2. 各項目の確認

・各企業様の情報を、予めデータベースに格納し、フォームに反映しております。
 まずは会社名、ご住所、電話番号などがお間違いないか

ご確認ください。 登録情報に変更がある場合には、フォームに記載されて

いる内容を修正していただくことができます。

- 必須 左記のマークがある項目については必須項目です。
   入力がない場合は次のページへ進むことができませんので、必ずご入力ください。
- ・郵便番号はハイフンが必須です。必ずご入力ください。
- ・メールアドレスは別のアドレスに変更も可能です。このページにてご連絡の取りやすいアドレス、担当者様のメールアドレスに変更していただいてもかまいません。

今後同展示会に関するお知らせメールは、**上記でご登録** いただいたメールアドレスに送られます。

#### 3. 出展の選択について

【参加】(出展する)を選択された方は P4の【4.請求先の確認】へお進みください。

| <del>ש</del> ל                                                                                                    | クラインターナショナル株式会社様マイページ                                                                                                    |
|----------------------------------------------------------------------------------------------------|----------------------------------------------------------------------------------------------------|
| 現在の出展情報                                                                                                    | 未設定(企業情報の登録画面にて、参加・不参加を選択してください。)                                                                                                    |
| ※情報の登録<br>報告参加登録<br>259時90年<br>となったからます。<br>1995年90日、から追加しま                                                                                                    | ・ 税門の創除はできません。制除されたい場合は下記事務局までご連続ください。                                                                                                    |
| ── 2022 年春期商<br>出展申込みフ:                                                                                                    | 福・用度合同展示会 回信日記 2022年2月24日(木)10:00~~<br>オーム のほどわ戸 東部バルスプラザ<br>2011年1 2021年12月3日(金)                                                                                                    |
| ませが主催するAJS20;<br>されている責社の情報(<br>望の場合: 【参加】(出<br>参加登録フォーム(ご続)                                                                                                    | 22年春期局高・用室合同康示会への出展のご希望(参加・不参加)についてご登録れ<br>こ間違いがないかご確認いただき、変更等がある場合は内容の修正をお願いします。<br>(摂する) 合品紀し、講求先の登録情報をご確認の上、登録してください。<br>いて、出願内容の強いな多です。                                                                                                    |
| されない場合: 貴社の                                                                                                    | 青報をご確認いただいた上で【不参加】(出展しない) を選択し、登録してください。                                                                                                    |
| 会社名 😿                                                                                                    | サクラインターナショナル株式会社 例 コプロ株式会社 例 コプロ株式会社 概念の編載店を文字は使用しないでください。 金育で入りにくてださい。                                                                                                    |
| 会社名                                                                                                    | サクラインターナショナル株式会社     の コプロ株式会社     和立プロ株式会社     総との編集体の大学は売用しないでください。     全育て入力してください。     サクラインターナショナル     サウ コプロ     ガンチカバシャなどの法人爆爆不変です。     全角カウカナでに入りください。                                                                                                    |
| 会社名<br>会社名フリガナ<br>(金角カタカナ)<br>会社のご住所<br>で                                                                                                    | サクラインターナショナル株式会社         0) コプロ味気会社           約1 コプロ味気会社         10) コプロ味気会社           約2 colleは高な安津は美しないでください。         20           カリンマください。         10) コプロ           カリンマングにキー         10) コプロ           カリンマングにキー         10) コプロ           ガンドンカノイヤなどの法人相応不安です。         24カリンカナビンスノください。           新学校書号         541-0051           脳バイフシをつびてき発音すてごピスください。入力後、市区町村まで自動で入力されます           ご住所         大阪大阪市中央区価等号           着地         1-7-3           ご在所に道徳までく入りください。         11-11-11-11-11-11-11-11-11-11-11-11-11-                                                                                                    |
| 会社名         回           会社名フリガナ<br>(金角カタカナ)         回           会社のご住所         回           TEL<br>(半角数字)         回                                                                                                    | サクラインターナショナル構成会社           9) コプロ体活会社           9) コプロ体活会社           9) コプロ体活会社           9) コプロ           9) コプロ           100 コー           100 コー           110 - 13 4F           ビル・細胞の「F(金角)でく入力ください、例) OOビル3F           106           106           107 - 8204           10800           10800           10900           10900                                                                                                    |
| 会社名 (新<br>会社名フリカナ) (1)<br>会員カタカナ) (1)<br>会社のご住所 (1)<br>(1)<br>(1)<br>(1)<br>(1)<br>(1)<br>(1)<br>(1)<br>(1)<br>(1)                                                                                                    | サクラインターナショナル株式会社           0) コプロ体式会社           9) コプロ体式会社           9) コプロ体式会社           9) コプロ体式会社           9) コプロ           10) コプロ           10) コプロ           10) コプロ           10) コプロ           カフキングロジャーナショナル           10) コプロ           カフトガインターナショナル           10) コプロ           カフトガインタンカでそのためまた           参楽番号           541-0051           INイフンをつけて半角振去でご記入ください、カカ後、市区町村まで自動で入力されます           ご他所           ブレンをつけて半角振去でこに入ください、カカ後、市区町村まで自動で入力されます           ビル・繊維の「く知久力でください、例 27日3歳4号の会長、2-3-           ビル・繊維の「く会社」・(3900)           ※牛角数学でご記入ください、           106         - 6264           ・ 8201           106         - 6264           10900           ※牛角数学でご記入ください、                                                                                                    |
| 会社名         回           会社名フリガナ<br>(金角カタカナ)         回           会社のご住所<br>(半角数字)         回           FAX<br>(半角数字)         回           FAX<br>(半角数字)         回           #加当青桃氏名<br>金角フルネーム)         回                                                                                                    | サクラインターナショナル株式会社           ゆ) コプロ味式会社           第22の編集名次対決測しないでください。           金育スカレてください。           サクラインターナショナル           ゆ) コプロ           カンドカバシやなどの点人編は大変です。           金肉カカカナマズ入りくさい。           野麦香           541-0051           別ハイフンをつけて半角曲までごだしください。入力後、市区時村まで自動で入力されます           ご他所           大阪水大阪市中区な機構写           2015           ビル・フをつけて半角曲までごだしください。           2位所           大阪水大阪市中区な機構写           210-7-3           ご他市           2位所活動またキロでど入っください。           201-7           201-7           201-7           201-7           201-13           201-13           201-13           201-13           201-13           201-13           201-13           201-13           201-13           201-13           201-14           201-14           201-15           201-15           201-16           201-17           201-17           201-18           201-18           201-19           201-19                                                                                                    |
| 会社名         回           会社名フリガナ<br>(金角カタカナ)         回           会社のご住所         回           (半角武学)         回           FAX<br>(半角武学)         回           FAX<br>(半角武学)         回           L販用当素採菸名<br>金角フルネーム)         回           担当表採訪習名         回                                                                         | サクラインターナショナル株式会社           ゆ) コプロ味る会社           際に2の編集の友好は読用しないでください。           全有スカレてください。           サクラインターナショナル           ゆ) コプロ<br>カンドカバシやなどの法人編は大変です。           全角カウガナビスカください。           野麦等           541-0051           別ハイフンをつけて半角曲すてご起入ください。           アメ防パナが広めたり、備却すてご起入ください。           プロ           マボー油酸塩ではてど入っください。           1-7-3           ごを形に活動になったください。           ビレ・濃密           日のの新たビンコットなどのスシスクトできい。           ジレ・濃密           ビル・濃密           106           ・6264           ・19001           ※中島素やてご起入ください。           ウ           ウラ           ウ           ウ           ウ           ウ           ウ           ウ           ウ           ボーターン           ジレン・場合           ウ           ウ           ウ           ウ           ウ           ウ           ウ           ウ           ウ           ウ           ウ           ウ           ウ                                                                                                    |
| 会社名フリガナ<br>(金角カタカナ)         回           会社のご住所         回           会社のご住所         回           「FAX<br>(半角放子)         回           FAX<br>(半角放子)         回           「FAX<br>(半角放子)         回           加田当寺様近先名         回           超当寺様が自告         回           超当寺様が自告         回                                             | サクラインターナショナル株式会社           0) コプロ味る会社<br>際よこの細胞な安才は使用しないてください、<br>全市スカルてください。           サクラインターナショナル           0) コプロ<br>カプレキカインヤなどの法人格は不要です。<br>生物力の力でごなりたます。           支持力の力でください。           大阪大力、マンスがください。           野茶香号           541-0051           第バイフンをついてその曲ず下でご知くください、入力法、市区町村まで自動で入力されます。           ご他所         大阪大阪市中央区価等間           着地         1-7-3           ご在所は適能でご入りください、0) ご目当時中の価格・2-3-           ビル・場から「全角などスかください、0) ののビル3 F           ジー         66           - 6264         - 3900           ※中会野でご知ください、           プレク 花子         様           酸塩酸白椒香名をご記入ください、           大阪オーカナイザーサポート邮           第に満開出当時の時間名をご記入ください、           第に満開出当時の時間名をご記入ください、                                                                                                    |
| 会社名         回           会社名フリガナ<br>(金角カタカナ)         回           会社のご住所         回           会社のご住所         回           (半角丸字)         回           (半角丸字)         回           (半角丸字)         回           理当表様が高名         回           理当表様が高名         回           理当表様が高名         回           理当表述常常時間         (*月数字)           | サクラインターナショナル株式会社           0) コプロ味る会社<br>際よこの職種な安洋は使用しないでください、<br>全市スカルてください。           サクラインターナショナル           0) コプロ<br>カプンキカインヤなどの法人様は不要です。<br>生物力の力でごえ入りください。           野客番号         541-0051           脳バイフンをつびて中央部方でごと入ください、入力法、市区町村まで自動で入力されます。           ご他所         次照力水気や大いたいため、<br>大阪の大阪市中央区価等           着地         1-7-3           ご任所         大阪内大阪市中央区価等           着地         1-7-3           ご在所は簡単などなください。         1-8           日         1-7-3           ご在所は簡単などな人ください。         2-3-0           ビレー線地を、ENDの物数ビル3・4F         1-1-1-10           ビレー線地を、ENDの物数ビル3・4F         1-1-1-10           第1年のなどでとなください。         1000           ※中本的ででになください。         1000           ※中本的ででになください。         1000           ※中本的ででになください。         1000           ※中国市なご園目を取りたさとなください。         11-1-100           ※出版目型音響の使用をきてになください。         11-1-100           ※出版目型音響の使用をきてになください、         11-1-100           ※出版目型音響の使用をきてになください。         11-1000           ※出版目型音響の使用をきてになください、         11-1-100           ※出版目型音響の使用をきてになください。         11-1-100           ※出版目型音響の使用をきたになください、         11-1-100           ※出版目型音響の使用をきてになください、         11-1-100           ※出版目型音響の使用をき |
| 会社名         回           会社るフリガナ<br>(全角カタカナ)         回           会社のご住所         回           (中角肉字)         回           (中角肉字)         回           (中角肉字)         回           担当希様派陸職名         回           三当希様派陸職名         回           三当希様派陸職名         回           三当希様派帝勝守         回           ジールアドレス<br>(中角面演字)         回 | サクラインターナショナル株式会社           ゆ) コプロ味る会社           際之びの職務な安洋は美しないでください。           サクラインターナショナル           ゆ) コプロ<br>カプシキカイ・サなどの法人様は不確です。           金和クガナビスコンド           第件書「541-0051           別バインフとつびてゆき声でてごたください。入力法、市区町村まで自会で入力されます。           20日間           ご在所活動地中以互優参判           書き         1-7-3           ご在所活動地中になったください。           第6番号「541-0051           別バインフとつびてゆき声でてごたください、人力法、市区町村まで自会で入力されます。           ご在所活動地を完成てたろいください。           ご在所活動地を完成てたろいください。           1-7-3           ご在所活動地を完成でしたください。           1-7-4           第回の           ・6264           ・19901           ※有奈奈でごたろください。           グラで方で         費           第回ののおを見をごたろください。           プレクラインサーマレート書           「第日日本市会の協会をごたろください。           「出版日報日本市会協会会でたろください。           「出版目録書のの協会会ごたろください。           「出版日報日本市会協会会でたろください。           「出版日報日本市会会社会ごたろください。           「出版日報日本市会協会会になろください。           「日本市会協会会社の主の人でたさい。           「日本市会協会会社会びたろください。           「日本市会協会会社会びたろください。           「日本市会協会会社会びたろください。                                                                                                    |

#### 【不参加】(出展しない)を選択いただいた企業様について

用度合同展示会への出展 ○ 【不参加】(出展しない)

【不参加】(出展しない)をご選択いただいた企業様は個人情報の取り扱いをご確認いただき、チェックボッ クスにチェックをして入力内容をご確認の上、登録してください。 以上でご登録は完了となります。 ※ご登録後、自動返信メールをお送りいたします。 メールが届かない場合は、本マニュアルの8ページをご参照ください。

#### 4.請求先の確認

- ・請求先が申込みされる企業様の情報と異なる場合は請求 先をご入力ください。
   担当部署や担当者名等も詳しくご記入ください。
- ・変更されない場合、ご請求書の宛先は初期値の「AJS 展示会ご担当者様」となります。
   ※ご登録情報に問題がない場合は変更の必要はございません。

# 5. 個人情報の取り扱いについて

- ・個人情報の取り扱いをご確認の上、内容に同意いただけ ましたらチェックボックスにチェックをし、内容を確認 するボタンをクリックしてください。
- チェックがない場合、送信はできませんのでご注意くだ さい。

| <section-header><section-header></section-header></section-header>                                                                                                    |                                                                                                    |                                                                                                    |
|----------------------------------------------------------------------------------------------------|----------------------------------------------------------------------------------------------------|----------------------------------------------------------------------------------------------------|
| Cancel on the second second |                                                                                                    | 請求先のご登録                                                                                                    |
| Bite control for control with the late of control with the late of control with the late o                             | まについて内容と異なる                                                                                                    | 提合は ト書き修正してください                                                                                                    |
| Internation       0       Defaue-statu Marken         Internation       0       Display Status       0       Display Status       Display Status       Display Status       Display Sta                                                                                                    | 用は、会期後のお支払いとな                                                                                                    | ットロッチョーにお上り こくれこしゃ。<br>ります。詳細は「出展のご案内」の10ページをご確認ください。                                                                                                    |
| BRRABIA       ED 2020_PORDER DURATE         AD JORGENE RECOMMERGENZATION CONTRACTION         BRR       D JORGENE RECOMMERGENZATION CONTRACTION         BRR       D JORGENE RECOMMERGENZATION CONTRACTION         CIENTER       D BURCHENERMENTICIENALCENU         BRR       D BURCHENERMENTICIENALCENU         BRR       D BURCHENERMENTICIENALCENU         BRR       D BURCHENERMENTICIENALCENU         BRR       D BURCHENERMENTICIENALCENU         BRR       D BURCHENERGENERMENTICIENAL         BRR       D BURCHENERGENERGENU         BRR       D IOLONERDEUS - 4.0         BRR       D - 6.264       - 0.001         BRREN       D - 6.264       - 0.001         BRREN       D - 6.264       - 0.001         BRREN       D - 6.264       - 0.001         BRREN       D - 6.264       - 0.001         BRRENE       D - 6.264       - 0.001         BRRENE       D - 6.264       - 0.001         BRRENE       D - 6.264       - 0.001         BRRENE       D - 6.264       - 0.001         BRRENE       D - 6.264       - 0.001         BRRENE       D - 6.264       - 0.001         BRRENE       BRRENERGENCHERGENERGENERGENERGENERGENERGENERGENER                                                                                                    |                                                                                                    |                                                                                                    |
| Br       Subjection of the constraint of the constraint of the                                      | 請求先会社名                                                                                                    | サクラインターナショナル株式会社<br>例)コプロ株式会社 機などの隔細依存文字は使用しないでください。                                                                                                    |
| вжд<br>Г но Рк юд<br>Г. чаказат)               в - вјзсо22@sakurain.co.jp                 Г. чаказат)               Г. вјзсо22@sakurain.co.jp                 Г. чаказат)               О 1000000000000000000000000                                                                                                    |                                                                                                    | 101 J J DHALITI 1996 COMMERCITIK TIGIKIN 0/60 C (/CC0)                                                                                                    |
| (*Apäry)       (*Apäry)         (*Apäry)       (*Apäry)         (*Apä                                                                                                    | 請求先<br>Eメールアドレス MMT                                                                                                    | s-ais2022@sakurain.co.in                                                                                                    |
| Ciëkkeri <ul> <li></li></ul>                                                                                                    | (半角英数字)                                                                                                    | 2 aprorr@paratementp                                                                                                    |
| CiekkABHT       0) Reparcing and an an an an an an an an an an an an an                                                                                                    |                                                                                                    |                                                                                                    |
| Listance         Listance         Listance         Listance           Mathema         Namedic Lastance         Namedic Lastance         Named                                                                                                    | ご連絡先部署                                                                                                    | 例)経理など担当部署があればご記入ください。                                                                                                    |
| Haimsk         Magnetic transmederingskame sortinkräkebeitrukturent.           Magnetic transmederingskame sortinkräkebeitrukturent.         Magnetic transmederingskame sortinkräkebeitrukturent.           Magnetic transmederingskame sortinkräkebeitrukturent.         Magnetic transmederingskame           Magnetic transmederingskame         Magnetic transmederingskame           Magnetic transmederingskame         Magnetic transmederingskame           Magnetic transmederingskame         Magnetic transmederingskame           Magnetic transmederingskame         Magnetic transmederingskame           Magnetic transmederingskame         Magnetic transmederingskame           Magnetic transmederingskame         Magnetic transmederingskame           Magnetic transmederingskame         Magnetic transmederingskame           Magnetic transmederingskame         Magnetic transmederingskame           Magnetic transmederingskame         Magnetic transmederingskame           Magnetic transmederingskame         Magnetic transmederingskame           Magnetic transmederingskame         Magnetic transmederingskame           Magnetic transmederingskame         Magnetic transmederingskame           Magnetic transmederingskame         Magnetic transmederingskame           Magnetic transmederingskame         Magnetic transmederingskame           Magnetic transmederingerechteretretretransmedering         Magnetic transmeder                                                                                                    |                                                                                                    | ▲1S展示会ご担当者 様                                                                                                    |
| MRREN         S41-0051<br>(MICTORENCIPARRECENACIONAL ALEMENTIACIONAL ALEMENTIACIONAL ALEMENTIACIONAL ALEMENTICALIZACIONAL ALEMENTICALIZACIONAL ALEMENTICALIZACIONAL ALEMENTICALIZACIÓN (MICTORENCIPALIZACIÓN (MICTORENCIPALIZACIÓN (MICTORE                           | 担当者宛名                                                                                                    | ※原則として「AJS展示会ご担当者様」あてに請求書を発行いたします。                                                                                                    |
| Image: State State Stat                             |                                                                                                    | 郵便番号 541-0051                                                                                                    |
| Image: Section Section                              |                                                                                                    | ※ハイフンをつけて半角数字でご記入ください。入力後、市区町村まで自動で入力されます。                                                                                                    |
| 請求先ご住所         ●         1 - 7 - 3<br>ご たがは単地になったいたい、<br>日 ・ 単地は生命でご入力ください、<br>日 ・ 単地は生命でご入力ください、<br>ビル ・ 細物を           ビル ・ 細物を         END の病筋ビル3 - 4 F<br>ビル ・ 建物のF(全角)でご入力ください、例) OOUとり3 F           読みたれ、         06         - 6264         - 3900           ※半角放子でご記入ください。         ***         ***         - 6264         - 3900           (*角放子)         06         - 6264         - 3901         ***         ***         - 6264         - 3901           (*角放子)         06         - 6264         - 3901         ***         ***         - 3901           (*身放子)         06         - 6264         - 3901         ***         ***         - 1000           (**         06         - 6264         - 3901         ***         ***         ***           (**         06         - 6264         - 3901         ***         ***         **           (**         06         - 6264         - 3901         **         **         **           (**         07         - 6264         - 3901         *         *         *           (**         07         - 6264         - 3901         *         *         *           (**         07         - 6264         - 3901         *         *                                                                                                    |                                                                                                    | ご住所 大阪府大阪市中央区備後町                                                                                                    |
| Chi Ballisteric CAAACTERIN,<br>Ein Ballisteric CAAACTERIN,<br>Ein Ballisteric CAAACTERIN,<br>Ein Ballisteric CAAACTERIN,<br>Die Die Die Die Die Die Die Die Die Die                                                                                                    | 請求先ご住所                                                                                                    | , 番地 1 – 7 – 3                                                                                                    |
| ビル・細物         E N D の病筋ビル3・4 F<br>ビル・建用のF(全角)にごく力ください、例) OOビル3 F           請求先FEL<br>(中角数字)         06         - (6264)         - 3900           ※半角放すご記入ください、         - 3901         - (6264)         - 3901           「休食数字)         06         - (6264)         - 3901           「水牛角放すご記入ください、         - (406)         - (406)         - (406)           「中食数字)         06         - (6264)         - (3901)           「大牛肉数字         - (6264)         - (3901)           (*中食数字)         ************************************                                                                                                    |                                                                                                    | こ住所は番地までご入力ください。<br>丁目・番地は全角でご入力ください。                                                                                                    |
| ビル・建物OF(全角)にごんかください、例)のOCビル3F         請求先FIL<br>(学角数字)       06       - (6264)       - 3900         「読先FAX<br>(学角数字)       06       - (6264)       - 3901         「読先FAX<br>(学角数字)       06       - (6264)       - 3901         「ご知久ださい。       ※半角数子ごご記入ください。         「日本の法の子」       06       - (6264)       - 3901         「ご記入ください。       ※半角数子ごご記入ください。       - (1000)         「日本の法の子」       06       - (6264)       - 3901         「日本の法の子」       ※半角数子ごご記入ください。       - (1000)         「日本の法の法の法の法の法の法の法の法の法の法の法の法の法の法の法の法の法の法の法                                                                                                    |                                                                                                    | ビル・建物名 ENDO堺筋ビル3・4F                                                                                                    |
| 読みたTEL<br>(中角数字)         06 ・ 6264 ・ 3900           ※半角数すでご記入ください。           読みたAX<br>(中角数字)         06 ・ 6264 ・ 3901           ※半角数すでご記入ください。           加速方在X           (中角数字)         06 ・ 6264 ・ 3901           ※半角数すでご記入ください。           プロレージー         - 6264 ・ 3901           ※半角数すでご記入ください。           プロレージー         - 6264 ・ 3901           ※半角数すでご記入ください。           プロレージー         - 6264 ・ 3901           ※半角数すでご記入ください。           プロレージー         - 6264 ・ 3901           ※半角数すでご記入ください。           プロレージー         - 6264 ・ 3901           ※半角数すでご記入ください。           プロレージー         - 6264 ・ 3901           ・         - 6205 ・ 6264 ・ 6264 ・ 6                                                                                                    |                                                                                                    | ビル・建物〇F(全角)でご入力ください。例) 〇〇ビル 3 F                                                                                                    |
| (牛肉数字)         ※半角数字でご記入ください。           請求先FAX<br>(牛肉数字)         06         - 6264         - 3901           (牛肉数字)         ※半角数字でご記入ください。             「個人情報保護方針」           コフロ取込会社(以下、「当社」) は、AJS2022年春期商品・用度合問展示会(以下、「本展示会」) を実施する上で使得した、<br>には基準法(個人情報の保護に関する法律下成15年活業編35号)) を進守して行います。なお、プライバシーボリシーはインタ<br>- ホット上で当社及び外継新年課者のサービスを利用している際に認らされます。           個人情報の限却にはたのではないでは、原用下記1.項のように行いますが、法令に言づく場合、生命や財産を脅かすような疑惑時、<br>その他やひを得ない場合の例外事項の運用については、個人情報できの責任の下で行います。   CL記を確認しました。 CATAFACMA (人名 (人名 (人名 (人名 (人名 (人名 (人名 (人名 (人名 (人名                                                                                                    | 請求先TEL                                                                                                    | 06 - 6264 - 3900                                                                                                    |
| 請表存A2<br>(学教第)         06         6264         3901           **年角数すでごおんください。         **         **         **         **         **         **         **         **         **         **         **         **         **         **         **         **         **         **         **         **         **         **         **         **         **         **         **         **         **         **         **         **         **         **         **         **         **         **         **         **         **         **         **         **         **         **         **         **         **         **         **         **         **         **         **         **         **         **         **         **         **         **         **         **         **         **         **         **         **         **         **         **         **         **         **         **         **         **         **         **         **         **         *         **         **         **         **         **         **         *         *         *         **         *         *                                                                                                    | (半角数字)                                                                                                    | ※半角数字でご記入ください。                                                                                                    |
| (半角数字)<br>※半角数字でごむ入ください。<br>「但人職解発語方計<br>「日本の数本社(以下、14年の本人の数本人のないたいたいたいたいたいたいたいたいたいたいたいたいたいたいたいたいたいたいた                                                                                                    | 請求先FAX                                                                                                    | 06 - 6264 - 3901                                                                                                    |
| 「 個人情報発展方計  コウロ鉄込在1(以下、「当社1)」は、A152022年春期限品・用度合同展示会(以下、「本展示会」)を実施する上で依有した、 た名・住所・電話号等の個人を絶対できる情報(以下、「個人情報」と称します)の重要性を認識し、個人情報の改取いについて<br>ては凝重法 (個人情報の保護に関する法律(平成15年話律語の予明))を進きして行います。なお、プライパシーボリシーはインタ<br>ーネット」と言当社及び外部連邦提書のサービンを利用している際に適応されます。<br>電人情報の依拠いについては、個人情報管理責任者の責任の下で行います。<br>二上記を確認しました。                                                                                                    | (半角数字)                                                                                                    | ※半角数字でご記入ください。                                                                                                    |
| 「個人情報保護方針」<br>コプロ供認会社(以下、「当社1)は、AJS2022年春期限品・用度合同展示金(以下、「本展示会1)を実施する上で保存した、<br>民名・住所、電話号号等の個人を施制できる情報(以下、「個人情報」と称します)の重要性を認識し、個人情報の欲感いについ<br>ては疑識法 (個人情報の保護に関する法律(中成19年法律報57年))を進行して行います。なお、プライパシーボリシーはインタ<br>ーネット上で当社及び外部委托業者のサービスを利用している際に達応されます。<br>個人情報の欲知いについては、個工業用では、「個人情報管理責任者の責任の下で行います。<br>これ情報の欲知いについては、個工業のように行いますが、法会に基づく場合、生命や財産を脅かすような緊急時、<br>その他やむを得ない場合の例外事項の運用については、個人情報管理責任者の責任の下で行います。                                                                                                    |                                                                                                    |                                                                                                    |
| 「個人情報保護方針」 コプロ時式会社(以下、「当社」)は、A152022年暮期商品・用度合問展示会(以下、「本展示会」)を実施する上で体有した、<br>長名・住所、報話巻号等の個人を期防できる情報(以下、「個人情報」と称します)の重要性を認識し、個人情報の政策心につい<br>にな速速、個人情報の保護に関する法律(中成)5年法律報ぶり)を進守して行います。なお、プライパシーポリシーはインタ<br>ーネット上で当社及び外部基托義者のサービスを利用している際に達加されます。<br>認人情報の政策ルについては、展用下記 1-~11.項のように行いますが、活会に高づく場合、生命や財産を脅かすような無意味<br>その他やむを得ない場合の例外事項の適用については、個人情報管理責任者の責任の下で行います。                                                                                                    |                                                                                                    |                                                                                                    |
| 「日本」 「日本」 「日本」 「日本」 「日本」 「日本」 「日本」 「日本」                                                                                                    |                                                                                                    |                                                                                                    |
| コンビが法定は「以下」自立しては、おおなな土産時間は「「「「」」」」の「「」」」」」」があっていたりした<br>長名、住所、離話毎月等の信人を推測できる清朝(以下、「信人」「備」」」作れします)の重要性を認識し、(「」「構成の取扱いについい<br>には返還法 (個人間構のの解決に對する法律(中成)5年法律第37分))を進守して行います。なお、プライバシーポリシーはインタ<br>ーネット上で当社及び外部委託業者のサービスを利用している信に違応されます。<br>名(精明の取扱いについては、「展用下記」へに1.1 頃のように行いますが、活合に高づく場合、生命や物層を脅かすような某意味、<br>その他やむを得ない場合の例外事項の適用については、個人情報管理責任者の責任の下で行います。<br>「上記を確認しました。<br>・<br>内容を確認する                                                                                                    |                                                                                                    | ×                                                                                                    |
| ては基連法 (個人領導の標準に整する法律に承込手法律解剖す例) を進うして行います。なお、プライパシーポリシーはインタ<br>ーネット上で当社及び外部委托集書のサービスを利用している際に進めされます。<br>個人情報の取扱いについては、原用下記 1~11.頃のように行いますが、法令に基づく場合、生命や財産を脅かすような緊急時、<br>その他やむを得ない場合の例外事項の適用については、個人情報管理責任者の責任の下で行います。<br>「上記を確認しました。<br>アニックがない場合には出目、ことなどんののここ社会、くだこい。<br>内容を確認する                                                                                                    | 「個人情報保護方針」                                                                                                    | ・1) (+ 4102022年春時音兵・田舎会開屋二会 (1)下 「十屋三会 ) ) 多字伝すストア成有1, 作                                                                                                    |
| 個人情報の取扱いについては、原則下記1~11.項のように行いますが、法令に基づく場合、生命や財産を脅かすような緊急時、<br>その他やむを得ない場合の例外事項の適用については、個人情報管理責任者の責任の下で行います。<br>□上記を確認しました。<br>「エックがない場合は必知言」ことなどかのでご注意くだといい。<br>内容を確認する                                                                                                    | 「個人情報保護方針」<br>コプロ株式会社(以下、「当社<br>氏名、住所、電話番号等の個人                                                                                                    | とし)は、AJS2022年暮期高品・用度合同展示会(以下、「本展示会」)を実施する上で係有した、<br>を選別できる消報(以下、「個人情報」と称します)の重要性を認識し、個人情報の取扱いについ                                                                                                    |
| その他やむを得ない場合の例外事項の適用については、個人情報管理責任者の責任の下で行います。<br>・<br>・<br>・<br>・<br>・<br>・<br>・<br>・<br>・<br>・<br>・<br>・<br>・                                                                                                    | 「個人情報保護方針」<br>コプロ株式会社(以下、「当社<br>氏名、住所、電話番号等の個人<br>ては疑違法(個人情報の保護に<br>ーネット上で当社及び外部委員会)                                                                                                    | と) (は、AJS2022年暮期高品・用度合同展示会(以下、「太原示会))を実施する上で係有した、<br>を識別できる情報(以下、「個人情報」と称します)の重要性を認識し、個人情報の取扱いについ<br>漢する法律(平成15年法律第57年))を選号して行います。なお、プライバシーボリシーはインタ<br>漢者のサービスを利用している限に適応されます。                                                                                                    |
| □上記を確認しました。<br>デェックがない場合は出言できなせんのでご注意ください。<br>内容を確認する                                                                                                    | 「個人情報保護方針」<br>コプロ様式会社(以下、「当社<br>氏名、住所、電話器号等の個人<br>ては調達法(個人情報の保護に<br>ーネット上で当社及び外部業績<br>個人情報の取扱いについては、                                                                                                    | と」)(は、AJ52022年暮期高品・用度合同展示会(以下、「太原示会」)を実施する上で原有した。<br>、を識別できる情報(以下、「個人情報」と称します)の重要性を認識し、個人情報の取扱いについ<br>識する法律(平成15年法律編3)等別)を進守して行います。なお、プライバシーボリシーはインタ<br>運客のサービスを利用している際に適応されます。<br>原則下記1、~11. 頃のように行いますが、法令に富づく場合、生命や財産を脅かすような契急時、                                                                                                    |
| し上記を確認しました。<br>デェックがない場合は出品できなどかのでに注意ください。<br>内容を確認する                                                                                                    | 「個人情報保護方針」<br>コプロ株式会社(以下、「当社<br>氏名、住所、電話番号等の個人<br>ては疑惑法(個人情報の保護)<br>ーネット上で当社及び外部委託<br>個人情報の取以については、<br>その他やむを得ない場合の例外                                                                                             | と1)は、AJ52022年春期高品・用度合同展示会(以下、「太原示会」)を実施する上で原有した、<br>、を識別できる情報(以下、「個人情報」と称します)の重要性を認識し、個人情報の取扱いについ<br>識する法律(平成15年法律事為)等別)を進守して行います。なお、プライバシーボリシーはインタ<br>属剤のサービスを利用している際に適応されます。<br>原則下起1、~11.項のように行いますが、法令に富づく場合、生命や財産を脅かすような緊急時、<br>事項の適用については、個人情報管理責任者の責任の下で行います。                                                                                                    |
| クエックが 40% 目前に自ってこれにいる こことは、 にここの。                                                                                                    | 「個人情報保護方計」<br>コプロ株式会社(以下、「当社<br>た名、住所、電話番号等の個人<br>ては疑惑志(個人情報の保護<br>ーネット上で当社及び外部会社<br>個人情報の取扱いについては、<br>その他やむを得ない場合の例外                                                                                             | と」)は、AJ52022年春期高品・用度合同展示会(以下、「本展示会」)を実施する上で原有した、<br>を推測できる情報(以下、「個人情報」と称します)の重要性を認識し、個人情報の取扱いについ<br>類する法律(平成15年法律無効予約)を進守して行います。なお、プライバシーボリシーはインタ<br>属剤のサービスを利用している際に温むされます。<br>原則下記1、~11. 境のように行いますが、法令に基づく場合、生命や財産を脅かすような緊急時、<br>事項の適用については、個人情報管理責任者の責任の下で行います。                                                                                                    |
| 内容を確認する                                                                                                    | 「個人情報保護方針」<br>コプロ様式会社(以下、「当社<br>氏名、住所、電話巻号等の個人<br>ては疑惑法(個人情報の保護<br>ーネット上で当社及び外部委托<br>個人情報の取以については、<br>その他やむを得ない場合の例外                                                                                              | と」)は、AJ52022年春期高品・用度台同展示会(以下、「太原示会」)を実施する上で余有した、<br>- を進約できる情報(以下、「個人情報」と称します)の重要性を認問し、個人情報の発扱いについ<br>: 算する法律(平成15年法律第57号))を進行して行います。なお、プライバシーポリシーはインタ<br>(運動のサービスを利用している限に逃されます。<br>原則下記 1.~11.項のように行いますが、法令に基づく場合、生命や財産を脅かすような緊急時、<br>- 事項の適用については、個人情報管理員任者の責任の下で行います。<br>- 上記を確認しました。                                                                                                    |
|                                                                                                    | 「個人情報保護方針」<br>コプロ株式会社(以下、「当社<br>氏名、住所、電話番号等の個人<br>ては疑惑法(個人情報の保護<br>ーネット上で当社及び外部会社<br>個人情報の取扱いについては、<br>その他やむを得ない場合の例外                                                                                             | と」)は、AJ52022年春期商品・用度台同展示会(以下、「太原示会」)を実施する上で係有した、                                                                                                    |
|                                                                                                    | 「個人情報保護方計」<br>コプロ株式会社(以下、「当社<br>た名、住所、電話番号等の個人<br>ては疑惑法(個人情報の保護<br>ーネット上で当社及び外部会社<br>個人情報の取扱いについては、<br>その他やむを得ない場合の例外                                                                                             | は) (は、AJ52022年春期商品・用度台両展示会(以下、「太原示会」)を実施する上で保有した、<br>を進例できる情報(以下、「個人博報」と称します)の重要性を認識し、個人情報の発現いについ<br>等する法律(平成15年法律籍57号))を進合して行います。なお、プライパシーボリシーはインタ<br>運動のサービスを利用している限に進むされます。<br>原則下記 1.~11.頃のように行いますが、法令に基づく場合、生命や財産を脅かすような異急時、<br>準項の適用については、個人情報管理員任者の責任の下で行います。<br>こ上記を確認しました。<br>大日本の「日本の」」                                                                                                    |
|                                                                                                    | 「個人情報保護方針」<br>コプロ様式会社(以下、「当社<br>た名、住所、電話番号等の品<br>ては疑惑法(個人情報の保護<br>ーネット上で当社及び外部会社<br>個人情報の取扱いについては、<br>その他やむを得ない場合の例外                                                                                              | とり)は、AJ52022年春期隠品・用度台同度示会(以下、「太原示会」)を実施する上で係有した、<br>を強約できる信頼(以下、「個人情報」と称します)の重要性を認識し、個人情報の発現いについ<br>実する法律(平成15年法律第57号))を進守して行います。なお、ブライバシーポリシーはインタ<br>満着のサービンを利用している配に適応されます。<br>原則下記 1.~11.項のように行いますが、法令に基づく場合、生命や材量を負かすような緊急決<br>準項の運用については、個人情報管理責任者の責任の下で行います。<br>・<br>上記を確認しました。<br>内容を確認する                                                                                                    |
| Lの操作に関する事でのご不明点は下記までご連絡ください。<br>「範品・用度合同展示会 事務局<br>「個人情報を保護しています。                                                                                                    | 「個人情報保護方針」<br>コプロ様式会社(以下、「当社<br>た名、住所、電話番号等の起入<br>ては憲連法(個人情報の保護)<br>ーネット上で当社及び外部会社<br>個人情報の取扱いについては、<br>その他やむを得ない場合の例外                                                                                            | と し) は、AJS2022年春期隠品・用度合同要示会(以下、「太東示会」)を実施する上で係有した、<br>を強約できる情報(以下、「個人情報」と体します)の重要性を認識し、個人情報の発現いについ<br>実する法律(平成15年法律第37号))を進守して行います。なお、プライバシーポリシーはインタ<br>運動がサービスを利用している配に適応されます。<br>屋別下記 1.~11.項のように行いますが、法令に基づく場合、生命や財産を負かすような緊急決、<br>準項の運用については、個人情報管理責任者の責任の下で行います。                                                                                                    |
| 2の独作に関する専でのこ不明点は下記までご連絡ください。<br>第88- 限度の構成を事務局<br>・プショナル(#)(#)<br>いちえん)、矢野                                                                                                    | 「個人情報保護方針」<br>コプロ株式会社(以下、「当社<br>氏名・住所、福祉音等等の紀、<br>ては減速法(個人情報の保護に<br>一ネット上で当社及び外部委託<br>個人情報の取扱いについては、<br>その他やむを得ない場合の例外<br>その他やむを得ない場合の例外<br>・<br>の進作に関する事でのご不明点<br>開品・用度合同原示会事取局<br>・<br>ナショナル(約)(約)<br>(いちえん)、失野 | とり)は、AJS2022年春期隠品・用度合同度示会(以下、「太原示会」)を実施する上で係有した、<br>を推測できる情報(以下、「個人精明」と称します)の重要性を乾潤し、個人情報の発現いについ<br>に関する法律(平成15年法律第37号))を通らして行います。なお、プライパシーボリシーはインタ<br>運動のサージスを利用している限に進むされます。<br>原則下記 1.~11.頃のように行いますが、法令に基づく場合、生命や材屋を含かすような異急球、<br>準項の通用については、個人情報管理員任者の責任の下で行います。<br>こ上記を確認しました。<br>とういたのが、<br>内容を確認する<br>またしての確認<br>本のまプサイトは、CPISSLサー/証明書を使用し<br>個人情報を保護しています。<br>わたいで効果素のアドレス上は本への情報がSSLで<br>わたので効果素のアドレス上は本への情報がSSLで |

# 3 登録内容(企業情報、出展のご希望)の確認

A

## 1. ご入力内容の確認

- ・ご入力いただいた内容に間違いがないか、ご確認ください。
- 入力内容に修正がある場合は、ブラウザの戻るボタンは 使わず、【修正する】ボタンをクリックの上、再度ご入 力ください。
- ・間違いがなければ登録するをクリックして登録を完了 してください。

【不参加】(出展しない)でご登録いただいた企業様に は、この時点で自動返信メールをお送りいたします。 メールが届かない場合は、本マニュアルの8ページを ご参照ください。 ※【参加】(出展する)でご登録いただいた企業様には

出展内容のご登録後に自動返信メールをお送りいたし ます。

| ▶●●●●●●●●●●●●●●●●●●●●●●●●●●●●●●●●●●●● | 開催日程 2022年2月24日 (木) 10:00~16:00 (予定) | )  |
|---------------------------------------|--------------------------------------|----|
| 出展由込みフォーム                             | 開催場所 京都バルスプラザ                        | ۰, |
|                                       | 登録期限 2021年12月3日(金)                   | 2  |

#### 内容をご確認ください

下記内容をご確認いただき、間違いがなければ登録するボタンをクリックしてください。

| 会社名        | サクラインターナショナル株式会社                         |
|------------|------------------------------------------|
| 会社名フリガナ    | サクラインターナショナル                             |
| 会社のご住所     | 〒541-0051 大阪府大阪市中央区備後町1-7-3 ENDO堺筋ビル3・4F |
| TEL        | 06-6264-3900                             |
| FAX        | 06-6264-3901                             |
| 出展担当者様氏名   | サクラ 花子様                                  |
| 出展担当者様部署名  | 大阪オーガナイザーサポート部                           |
| 出展担当者様役職名  |                                          |
| 出展担当者様電話番号 | 090-0000-0000                            |
| Eメールアドレス   | s-ajs2022@sakurain.co.jp                 |
| 商品展示会への出展  | 参加(出展する)                                 |

#### 請求先をご確認ください

| 請求先会社名              | サクラインターナショナル株式会社                         |
|---------------------|------------------------------------------|
| 請求先のご住所             | 〒541-0051 大阪府大阪市中央区備後町1-7-3 ENDO堺紡ピル3・4F |
| 請求先TEL              | 06-6264-3900                             |
| 請求先FAX              | 06-6264-3901                             |
| ご連絡先部署              |                                          |
| 担当者様お名前             | A J S 展示会ご担当者 様                          |
| 音得する                | 修正するマイパージに戻る                             |
|                     |                                          |
| ホームページ上の操作に関する事でのご不 | 明点は下記までご連絡ください。                          |

ハーロバ・シュレジ畑ドに織 するほじし (小川山) におこし 温暖くしこい。 AS5022年毎歳品・現成合戦策会・単数局 (サクラインターナショカル(4)内) ・担当: 一直(いちえん)、天野 ・E-mail:s-ejs2022@sekurain.co.jp ・Tel:050:584-1338 ・受付時期:10:00~17:00 (12:00~13:00、土日・祝日を除く)

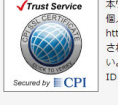

本ウェフサイトは、CPISLサー/証明書を使用して、 個人情報を発展しています。 httpsで始まるアドレス上はすべての情報がSSLで暗号化 されてから送受信されますので、安心してご利用くださ い。 IDとパスワードの紛失、流出にはお気を付けください。

Copyright c Sakura International Inc. All Rights Reserved.

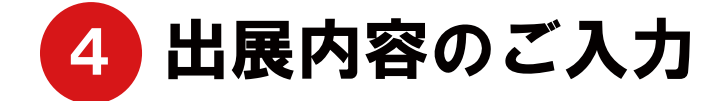

本展示会は「訴求テーマを明確にし、売り方提案を行う」展示会となっております。 コマ装飾、背面掲示物などで、来場者にテーマが伝わるように準備をお願いいたします。 各ご出展企業様におかれましては、主な出展商品の訴求テーマを以下よりご選択いただき、 そのテーマに合わせたコマ装飾、および商品展示をお願いいたします。 「参加(出展する)」登録後、マイページ内に表示される「出展部門登録」ボタンをクリックし、

出展内容をご登録ください。

#### 1. 出展部門、コマタイプ・コマ数を選択

- ・ご出展する部門をご選択ください。
- ・今回は新型コロナウィルス感染症対策の一環として来場者との距離を確保するため、コマの中で待機できるB・
   一部Cタイプの出展に限定します。
   ※Aタイプ、Cタイプ(スペース)の設定は今回はございません。
- ご希望のコマタイプをご選択の上、コマ数を選択してく ださい。
- Bタイプ、Cタイプの簡単なコマイメージは
   「〇タイプを確認する」ボタンでご確認いただけます。
- コマタイプやコマ内容の詳細は「出展のご案内」でご確認いただけます。
- ・コマ数は1部門につき最大6コマまでとさせていただいております。
   ※コマタイプは、一つのみ選択してください。
   ※Cタイプは食品部門のみご選択いただけます。

※Cタイプは2コマ以上からのお申込みとなります。

- ・コマタイプ・コマ数の入力後、参考金額が表示されますので、
   ご確認ください。
- ・出展費用は、会期後のお支払いとなります。 詳細は「出展のご案内」の10ページをご確認ください。
- ・複数部門への出展を希望される企業様は、本マニュアルの9 ページをご参照ください。

-6-

| ノミ 2022 年春<br>出展申込み         | 期商品・用度合同展示会<br>フォーム                            | <ul> <li>開催日程</li> <li>2022年2月2</li> <li>開催場所</li> <li>京都バルスプラサ</li> <li>登録期限</li> <li>2021年12月</li> </ul> | 4日(木)10:00~1<br>3日(金)  | 6:00(    |
|-----------------------------|------------------------------------------------|----------------------------------------------------------------------------------------------------|------------------------|----------|
|                             | 出展内                                            | 容をご登録ください。                                                                                                 | ,                      |          |
| コロナウィルス感染症                  | 対策については、政府、京都                                  | 『府、および業界ガイドラインを』                                                                                           | <b>順守し、レイアウト構成、衛</b> 会 | 生管理、出展   |
| 来場者管理を徹底いた                  | します。                                           |                                                                                                    |                        |          |
| と業様におかれましては                 | ご理解の上、展示会運営にこ                                  | ."協力賜りますよう、よろしくおl                                                                                          | 願い申し上げます。              |          |
| 示会は「訴求テーマを明確                | <sub>崔にし、売り方提案を行う」</sub>                       | 展示会となっております。                                                                                               |                        |          |
| 品・菓子・雑貨・日配・農                | <sub>最産</sub> ・畜産・水産・惣菜・用                      | 度」でご出展の場合は、主な出版                                                                                            | <b>展商品の訴求テーマを以下よ</b> り | )選択してい   |
| そのテーマに合わせた装飾                | ・商品展示をお願いいたし                                   | ます。                                                                                                    |                        |          |
| 足部門はテーマ選択はあり                | )ません。                                          |                                                                                                    |                        |          |
|                             |                                                |                                                                                                    |                        |          |
| 事項をこ人刀いたたさ、ド<br>タイプ・コマ教の3カ谷 | れる確認の上こ登録くたさ<br>参考し額がまテナわますの                   | い。                                                                                                    |                        |          |
|                             | 3-5 1000 32 ACT C 11 26 9 02                   |                                                                                                    |                        |          |
| 会社名                         | サクライ・ターナショ                                     | コナル株式会社                                                                                                    |                        |          |
|                             |                                                |                                                                                                    |                        | _        |
|                             | ○食品                                            | ○菓子                                                                                                    | ○雑貨                    |          |
|                             | 〇日配                                            | ○農産                                                                                                    | ○畜産                    |          |
| 出展部門                        | ◎須 ○水産                                         | ○惣菜                                                                                                    | ○販促                    |          |
|                             | ○用度                                            |                                                                                                    |                        |          |
|                             | ※今回、仕掛ける売                                      | り場!部門はございません。                                                                                              |                        |          |
|                             | 出展部門を選択して                                      | ください。                                                                                                    |                        |          |
|                             | 新型コロナウィルス感                                     | 染症対策の一環として来場者との距離                                                                                          | を確保するため、               |          |
|                             | ※Aタイプ・Cタイプ()                                   | て特徴できるロタイン・ 前にタインに<br>スペース)の設定はございません。                                                                     | -MAAC (7 at 9 o        |          |
|                             | ロタイプた確認す                                       | ス 【会長】のみ                                                                                                   |                        |          |
| コマ数                         |                                                | Cタイプを確認する                                                                                                  |                        |          |
|                             | ご参考金額: 0円                                      | (税抜)                                                                                                    |                        |          |
|                             | Bタイプ:55,000円()                                 | Lコマあたり/税抜)<br>70,000円 サイン・クロー/00,000円                                                                      |                        |          |
|                             | (1コマあたり/税抜・                                    | Cタイプのお申込みは2コマ以上から                                                                                          | )                      |          |
|                             | ※一つのみ選択してく<br>1部門につき、最大6日<br>【会見】けりタイプ・(       | たさい。<br>Iマまでとさせていただいております。<br>- タイプトロ1タイプのみご選択いたち                                                          | (+= <b>*</b>           |          |
|                             |                                                | 27128912120007CH20007CH2000727                                                                             | W d+ 7 o               |          |
|                             | ○祭事・催事<br>例:お彼岸、イースタ                           | 一、お花見、行楽、こどもの日、母の                                                                                          | )日、父の日、半夏生、七夕、海の       |          |
|                             | 盆、夏休み、敬老の日                                     | 、土用、重陽の節句(十五夜) など                                                                                          |                        | H. HOLL  |
|                             | <ul> <li>(学即提案)</li> <li>例:食育月間、クール</li> </ul> | ビズ、防災、動物愛護週間、季節斡旋                                                                                          | 商品、新生活用品、衣替え、旬素        | 縁材(農産・オ  |
|                             | 産) など                                          |                                                                                                    |                        |          |
|                             | <ul> <li>一週午採来</li> <li>例:新しい生活様式(</li> </ul>  | ニューノーマル)、防災、朝食、ラン                                                                                          | チ、お弁当、お洗濯、台所関連署        | ii貨、租利改善 |
| 訴求テーマ                       | 定番活性化 など                                       |                                                                                                    |                        |          |
|                             | 例:感染症予防·対策                                     | 、免疫力アップ、特定保健用食品、第                                                                                          | 養機能食品、機能性表示食品、ス        | †ーガニック、  |
|                             | 深刈束、∩ん刈束、化<br>○ <b>簡便・時短</b>                   | 切刈来、小ガ備和、木養備和、ンニノ                                                                                          | 回い、エロコモ、フレイル対策         | 14C      |
|                             | 例:料理(第便調理。                                     | 即食)、掃除、洗濯、メイク など                                                                                           |                        |          |

#### 2. 部門ごとの出展内容の入力

- 【食品】部門を選択された場合には【食品】の詳細内容を ご入力ください。
   出てきた詳細入力部分はご要望欄以外の全ての項目にご 入力ください。
- ・空白、未入力があった場合は送信できませんのでご注意 ください。
- ・訴求テーマは、コマの前面上部に設置される社名板に記載されます。
   ※今回、詳細テーマの社名板への記載はございませんが、

来場者様への情報提供のために使用させていただきます。 (必須項目ではありません)

・販促部門はテーマ選択はありません。

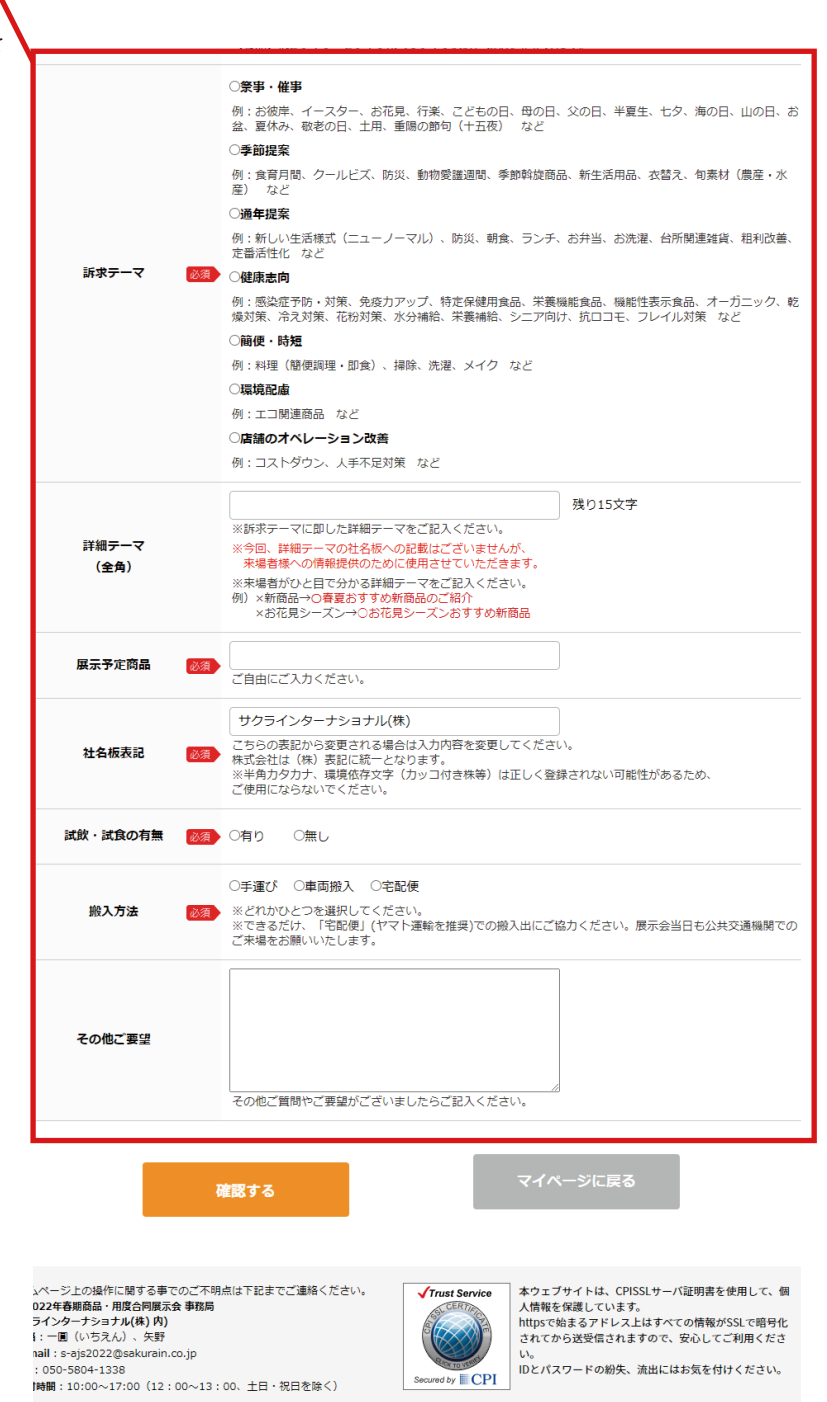

Copyright c Sakura International Inc. All Rights Reserved.

-7-

#### 3. 搬入方法について

- ・できるだけ、「宅配便」(ヤマト運輸を推奨)での搬入 出にご協力ください。
- ・搬入方法にて【車両搬入】を選択いただいた企業様は、 ■車種・台数
  - ■お車の車名・色・ナンバー
  - を分かる範囲でご記入ください。
- ・お車のナンバーは改行区切りでご入力ください。
   (例)2台をご選択の場合
   トヨタプリウス 白 大阪 300 あ 12-34
  - トヨタヴィッツ 銀 大阪 300 い 56-78
- ・後日変更も可能ですので、台数やナンバーが変わった 場合は再度ログインして、入力しなおしてください。
- 入力内容を確認して、間違いがなければ【内容を確認 する】ボタンをクリックしてください。

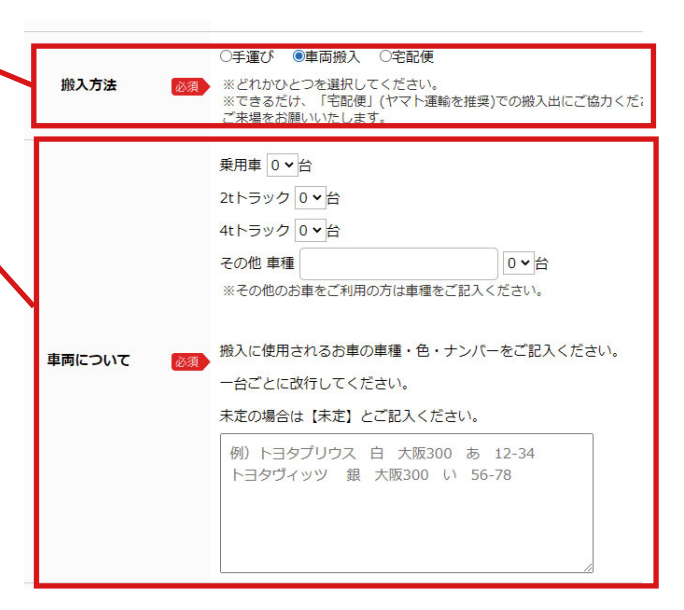

#### 4. ご入力内容の確認

- ・内容にお間違いがないか、ご確認ください。
- ・入力内容を間違えた場合はブラウザの戻るボタンは使わず、【修正する】ボタンをクリックの上、再度ご入力ください。

#### 5. 自動返信メールをお送りします

・全てをご入力いただき、送信していただきましたら自動返信メールを最初のフォームにご入力いただいたメールアドレ ス宛にお送りいたします。

入力いただいた内容をお送りいたしますので、保管くださいますよう、お願い申し上げます。

#### 自動返信メールが届かない場合

ご入力内容を s-ajs2022@sakurain.co.jp より自動返信メールにてお送りしております。

もしも届いていなかった場合、迷惑メールフォルダをご確認ください。それでも届いていなかった場合は メールアドレスが間違っている可能性がございます。

今後も大事なお知らせが届かない可能性がございますので、お手数ですが、下記問い合わせ先にお問い合わ せください。

#### 当サイト運営代行会社

AJS2022 年春期商品・用度合同展示会 事務局 (サクラインターナショナル(株)内) ・担当:一圓(いちえん)、矢野 ・E-mail:s-ajs2022@sakurain.co.jp ・Tel:050-5804-1338 ・受付時間:10:00~17:00 (12:00~13:00、土日・祝日を除く)

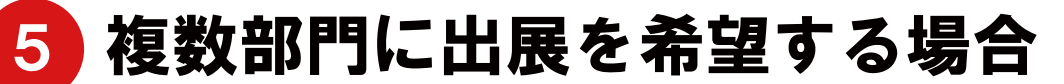

🗛 🥑 🍧 2022 年春期商品・用度合同展示会 開催日程 2022年2月24日 (木) 10:00~16:00 (予定) 出展申込みフォーム

開催場所 京都パルスプラザ 登録期限 2021年12月3日(金)

サクラインターナショナル株式会社様マイページ

#### 1. 出展部門の追加をクリックする

- ・マイページ内から【出展部門の追加】をクリックし、 その後表示された画面にて【追加する】ボタンをクリ ックしていただきましたら、マイページ内に部門内容 を登録できるボタンが設置されます。
- 追加されたボタンより新たに出展内容をご登録くださ い。

追加された部門は削除することができません。 削除されたい場合は、事務局までご連絡いただきます よう、お願い申し上げます。

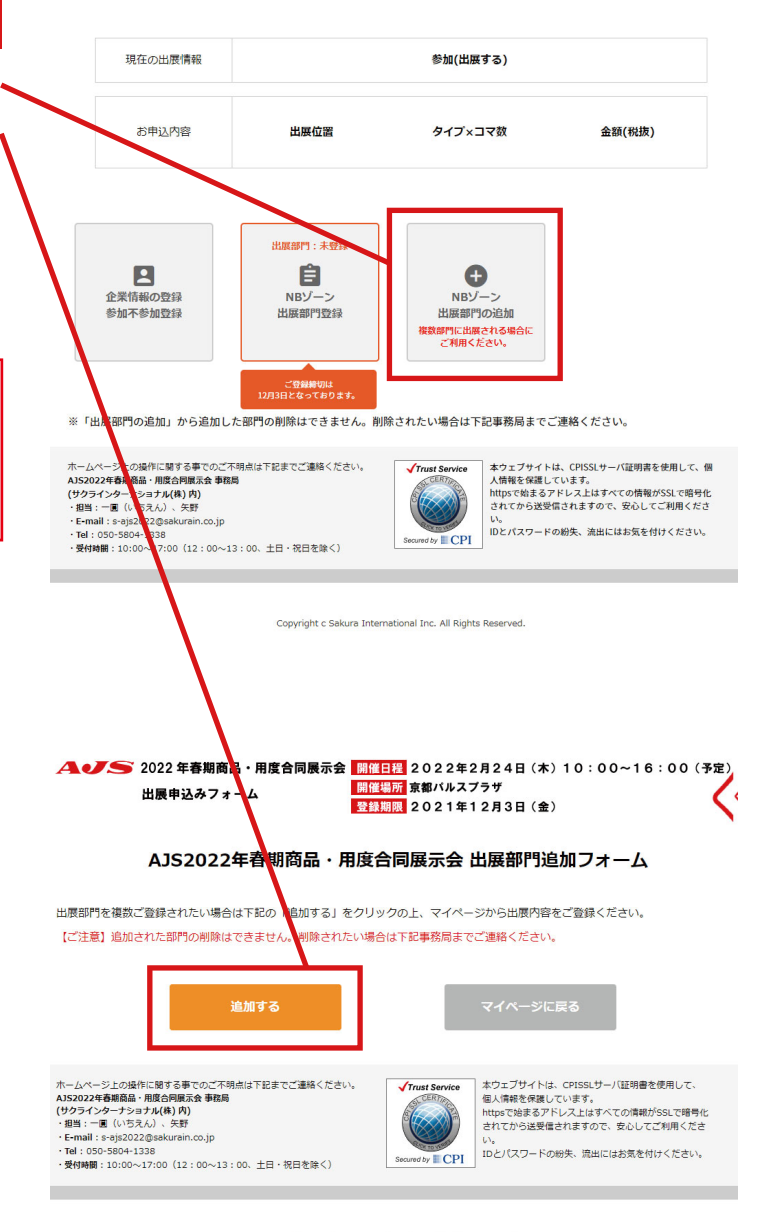

Copyright c Sakura International Inc. All Rights Reserved.